# <u>Thunderbird 115.12.2 の初期設定方法</u>

設定を始める前に、『設定項目表』をご用意ください。 ここでは、Thunderbird 115.12.2 での設定例をご案内致します。 その他のメールソフトにつきましては、それぞれのマニュアルをご確認ください。

Thunderbird をインストール済みの方は手順7へお進みください。

### 手順1

ブラウザで、ThunderbirdのWEBページを開いてください。 アドレス:<u>https://www.thunderbird.net/ja/</u>

#### 手順2

開いたら「ダウンロード」をクリックしインストールを行ってください。

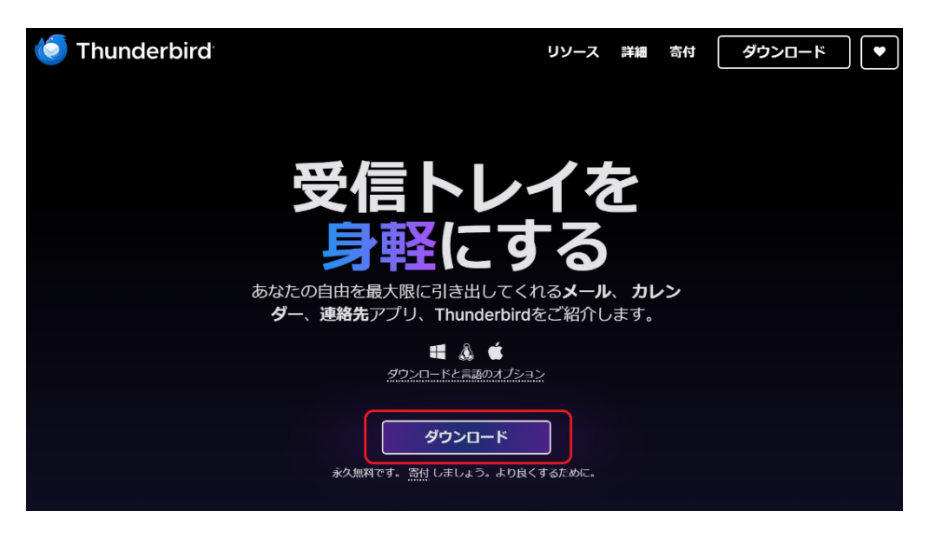

手順3 Mozilla Thunderbied のセットアップ画面が出てきたら『次へ』をクリックしてください。

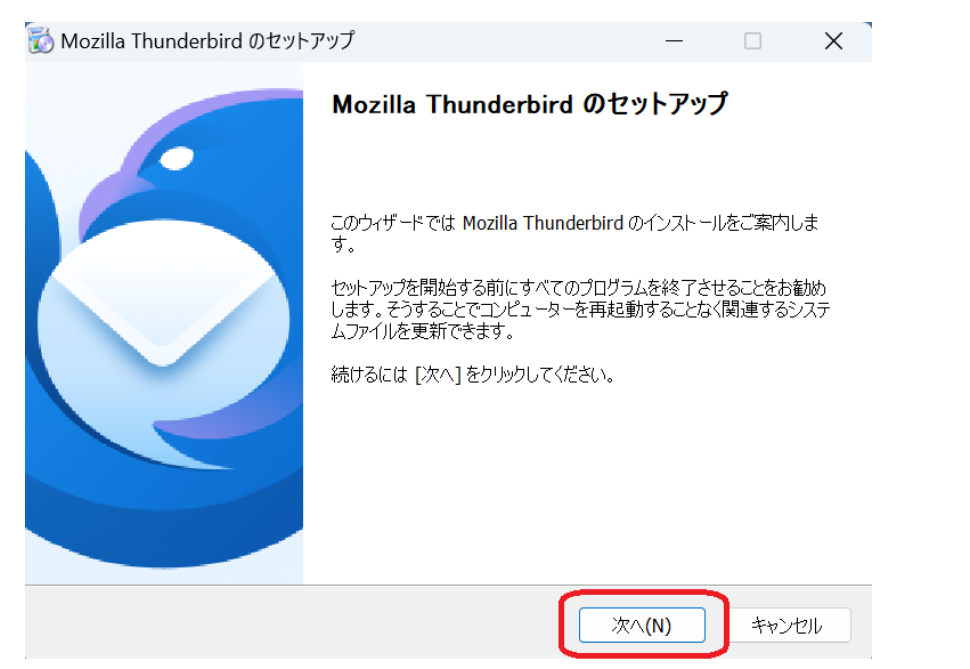

セットアップの種類の画面で『標準インストール』を選択し、『次へ』をクリックしてください。

| 🔯 Mozilla Thunderbird のセットアップ                               | -    |     | ×  |
|-------------------------------------------------------------|------|-----|----|
| <b>セットアップの種類</b><br>セットアップオプションを選んでください                     |      |     | 5  |
| セットアップの種類を選択して、[次へ]をクリックしてください。                             |      |     |    |
| ●標準インストール(S)<br>最も一般的な構成で Thunderbird をインストールします。           |      |     |    |
| ○カスタムインストール(C)<br>構成を選択して Thunderbird をインストールします。(上級ユーザー向け) |      |     |    |
|                                                             |      |     |    |
| 戻る(B) 次へ                                                    | .(N) | キャン | セル |

### 手順5

Thunderbird を既定のメールプログラムに設定される方は『チェック』を入れていただいた後に、『インストール』を クリックしてください。

| 📸 Mozilla Thunderbird のセットアップ                                         |               |       | —     |     | ×  |
|-----------------------------------------------------------------------|---------------|-------|-------|-----|----|
| <b>セットアップ設定の確認</b><br>Thunderbirdをインストールする準備ができました。                   |               |       |       |     | 5  |
| 次の場所に Thunderbird をインストールします:<br>C:¥Program Files¥Mozilla Thunderbird |               |       |       |     |    |
| ☑ Thunderbird を既定のメールプログラムとして使用する                                     | <b>(</b> S)   |       |       |     |    |
|                                                                       |               |       |       |     |    |
|                                                                       |               |       |       |     |    |
| [インストール]をクリックするとインストールを開始します。                                         |               |       |       |     |    |
|                                                                       | 戻る <b>(B)</b> | 1228- | JL(I) | キャン | セル |

インストールが終了したら、『完了』ボタンをクリックしてください。

🐻 Mozilla Thunderbird のセットアップ

| Mozilla Thunderbird のセットアップを完了し<br>ます                                                                         |
|----------------------------------------------------------------------------------------------------|
| コンピューターに Mozilla Thunderbird がインストールされました。<br>[完了] をクリックするとセットアップを終了します。<br>IV 今すぐ Mozilla Thunderbird を起動(L) |
| 戻る(B) 完了(F) キャンセル                                                                                             |

\_

# 手順7

# Thunderbird の画面が開いたら『メール』ボタンをクリックしてください。

| 8 |                             | 検索CIRL + K                                                                                                    | Q                                                                                                    | = - @ ×                                         |
|---|-----------------------------|----------------------------------------------------------------------------------------------------|----------------------------------------------------------------------------------------------------|-------------------------------------------------|
| ឲ | ファイル(F) 編集(E) 表示(V) 移動(G) メ | ッセージ(M) ツール(T) ヘルプ(H)                                                                                                    |                                                                                                    |                                                 |
|   |                             | 🛅 ローカルフォルダー                                                                                                    |                                                                                                    | ③ アカウント設定                                       |
| Q |                             | Q、メッセージを検索 悩 メッセージフィルターを管理                                                                                                    |                                                                                                    |                                                 |
|   |                             | 別のアカウントをセットアップ                                                                                                    |                                                                                                    |                                                 |
|   |                             | <ul> <li>メール</li> <li>アドレス帳</li> <li>カレンダー</li> </ul>                                                                                                    | 🥥 チャット 🥜 Filelink                                                                                          | 37 74−F                                         |
|   |                             | d1 =1-79 <i>n-1</i>                                                                                                    |                                                                                                    |                                                 |
|   |                             | 別のプログラムからインポート                                                                                                    |                                                                                                    |                                                 |
|   |                             | Thunderbird に他のメールプログラムからメールメッセージやフィード構造、設定、メッセージ:<br>観形式からアドレス根をインボートすることができます。                                                                            | 24ルターを、一般的なアドレス                                                                                            |                                                 |
|   |                             |                                                                                                    |                                                                                                    |                                                 |
|   |                             | Mozilla Thunderbird について                                                                                                    |                                                                                                    |                                                 |
|   |                             | Prundentiniは、オープソンスでのエプラットフィームを特徴とし、どうなってた個人でも<br>できる人気のメール・カルンダークライアントです。私たちはそのセキュリライを守りつこ、さらに<br>たいや考えています。彼らんからの部件によって、潮光音の単用、インフストラジナの第一)<br>続け可能となります。 | R特で利用 Thunderbird はあなたのようなユーザーに支えられています<br>次半していさ 方は寄付きごを対すださい。Thunderbird を存続可能にす<br>(、改良の経 付きしていただくことです。 | ! Thunderbird を気に入っていただけた<br>るため、あなたができる最善の方法は遭 |
|   |                             | 製品情報                                                                                                    |                                                                                                    |                                                 |
| 8 |                             | ☆ 療能紹介 ③ リポート ◎ 参加協力 へ 開発者ドキュメン                                                                                                    | £                                                                                                    |                                                 |

既存のメールアドレスをセットアップが目が出てきたら、以下のように入力してください。 あなたのお名前:任意の名前 メールアドレス:設定するメールアドレス パスワード:パスワード

入力が出来ましたら、『手動設定』をクリックしてください。

既存のメールアドレスのセットアップ

現在のメールアドレスを使用するには、そのアカウント情報を記入してください。 Thunderbird が自動的に有効なサーバー設定を検索します。

| あなたのお名前                   |           |            |
|---------------------------|-----------|------------|
| 仕意の名則                     |           | $\bigcirc$ |
| メールアドレス                   |           |            |
| メールアドレス                   |           | i          |
| パスワード                     |           |            |
| パスワード                     |           | S/D        |
| ✔ パスワードを記憶する              |           |            |
| 手動設定                      | キャンセル     | 続ける        |
| あなたの認証情報はローカルのあなたのコンピュータに | のみ保存されます。 |            |

| 手動設定の画面で以下のように選択、入力してください。 |                         |  |  |
|----------------------------|-------------------------|--|--|
| 受信サーバ                      |                         |  |  |
| プロトコル                      | 『POP3』                  |  |  |
| ホスト名                       | 設定項目表の『受信メール(POP3)サーバー』 |  |  |
| ポート番号                      | 995                     |  |  |
| 接続の保護                      | SSL/TLS                 |  |  |
| 認証方式                       | 通常のパスワード認証              |  |  |
| ユーザー名                      | 設定項目表の『アカウント』           |  |  |
|                            |                         |  |  |
| 送信サーバ                      |                         |  |  |
|                            |                         |  |  |

| ホスト名  | mail.mctv.ne.jp |
|-------|-----------------|
| ポート番号 | 587             |
| 接続の保護 | STARTTLS        |
| 認証方式  | 通常のパスワード認証      |
| ユーザー名 | 設定項目表の『メールアドレス』 |

# 入力後『完了』をクリックしてください。

| - ALLER- |                         |
|----------|-------------------------|
| 于则設定     |                         |
| 受信サーバー   |                         |
| プロトコル:   | POP3 ×                  |
| ホスト名:    | 設定項目表の『受信メール(POP3)サーバー』 |
| ポート番号:   | 995 ^                   |
| 接続の保護:   | SSL/TLS V               |
| 認証方式:    | 通常のパスワード認証 >            |
| ユーザー名:   | 設定項目表の『アカウント』           |
| 送信サーバー   |                         |
| ホスト名:    | mail.mctv.ne.jp         |
| ポート番号:   | 587 🔨                   |
| 接続の保護:   | STARTTLS ~              |
| 認証方式:    | 通常のパスワード認証 ~            |
| ユーザー名:   | 設定項目表の『メールアドレス』         |
|          | 詳細設定                    |
|          |                         |
| 再テスト     | キャンセル 完了                |

「アカウントの作成が完了しました」の画面が出てきましたら『完了』をクリックしてください。

| ✓アカウントの作成が完了しました<br>このアカウントを Thunderbird で使用できるようになりました。<br>関連するサービスへ接続したりアカウント設定の詳細を変更することにより、さらに使いやすくなります。   |
|----------------------------------------------------------------------------------------------------|
| № 設定中のメールアドレス POP3                                                                                             |
| <ul> <li>         ・② アカウント設定          ・② エンドツーエンド暗号化          ・② 署名を追加         ・         ・         ・</li></ul> |
| リンクしたサービスへの接続<br>別のサービスをセットアップして Thunderbird を最大限に活用しましょう。                                                     |
| の CardDAV アドレス帳に接続 の の LDAP アドレス帳に接続 の し LDAP アドレス帳に接続 の の に 接続                                                |
| 完了                                                                                                    |

### 手順11

Thunderbirdを開いていただき、設定中のメールアドレスにマウスカーソルを合わせてから、マウスの右クリックをしてください。

続いて、出てきた画面で『設定』をクリックしてください。

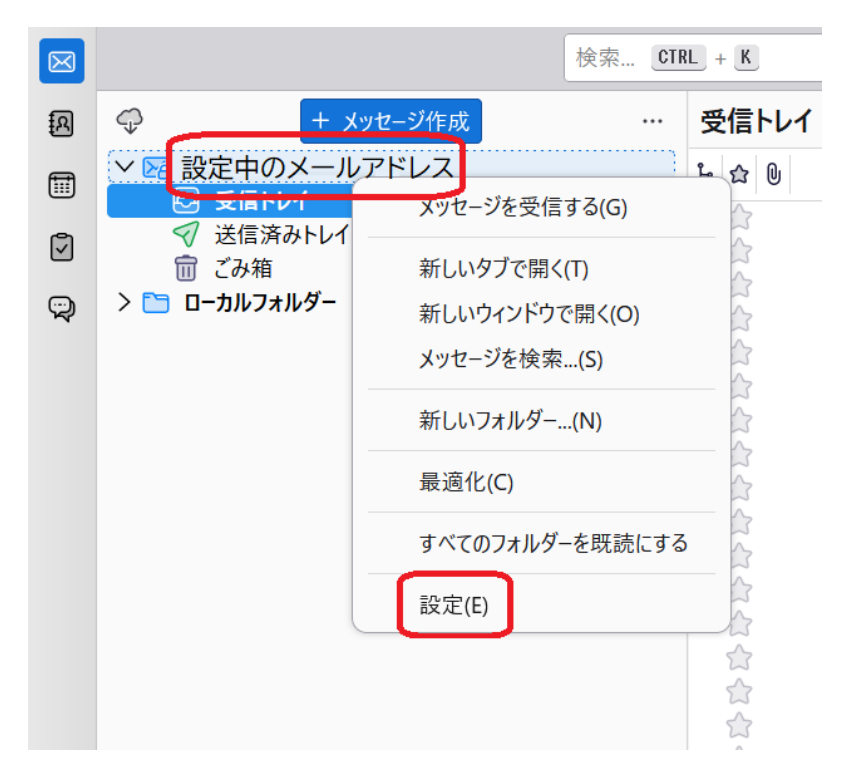

手順 11 で開いた画面で左側にある『サーバー設定』を開き、『ダウンロード後もサーバーにメッセージを残す』のチェ ックを外してください。

※複数端末で同じメールを受信する等の場合は、それぞれの状況に適した設定をしてください。

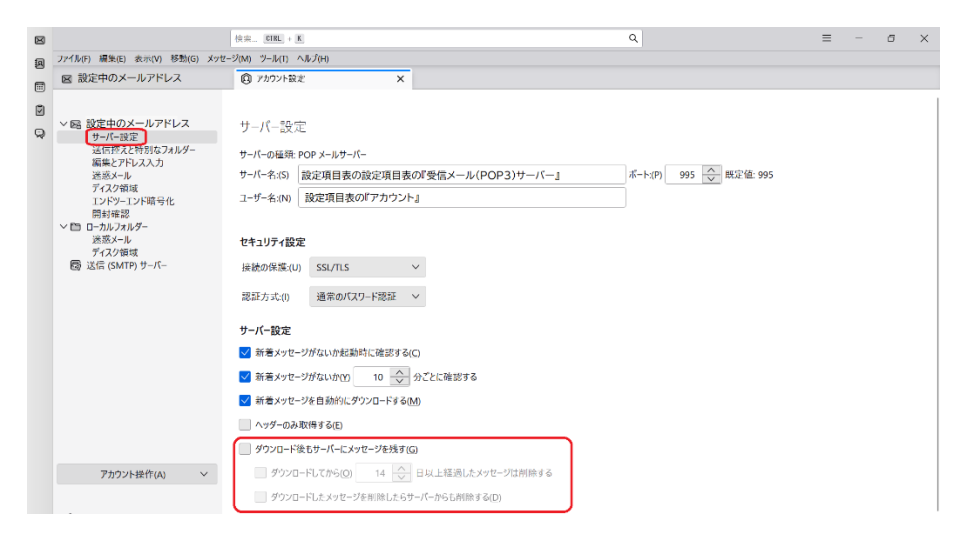

以上で設定完了です。